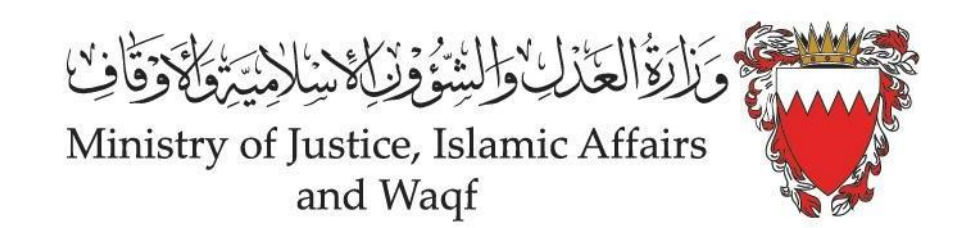

# الدليل الارشادي لنظام التوثيق المرئي - مقدم الطلب

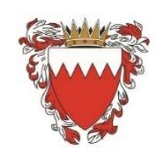

Kingdom of Bahrain Ministry of Justice & Islamic Affairs & Waqf Notary & Execution directorate

إجراءات تقديم معاملة جديدة في نظام التوثيق

الدخول إلى النظام:

قم بزيارة موقع التوثيق عبر الرابط الإلكتروني: notary.moj.gov.bh

من الصفحة الرئيسية، اختر "تقديم معاملة جديدة."

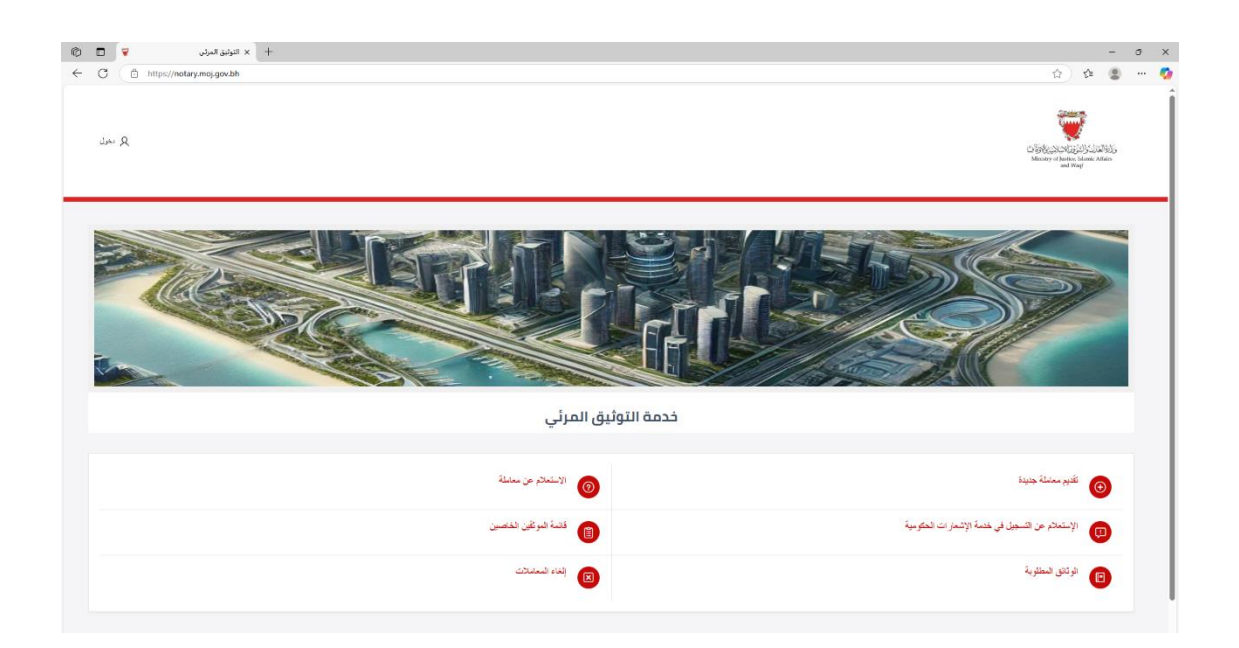

# تسجيل الدخول باستخدام المفتاح الإلكتروني:(eKey)

سيتم توجيهك إلى صفحة تسجيل الدخول.

| ل معرف<br>ب |                                                                                     | Chiples 25-26-25-25-25-25-<br>Manuar of Land Ray |
|-------------|-------------------------------------------------------------------------------------|--------------------------------------------------|
|             | Constant Engineering to                                                             |                                                  |
|             | هذه الخدمة تتطلب تسجيل الدخول باستخدام المقتاح الإلكتروني<br>الفتاح الإنتروني وakry |                                                  |
|             |                                                                                     |                                                  |

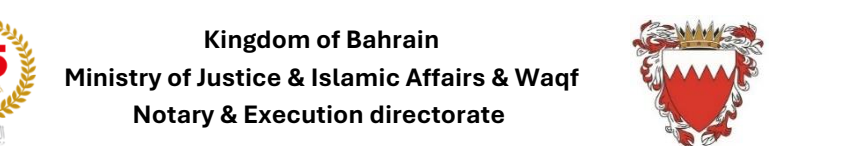

أدخل بيانات المفتاح الإلكتروني الخاص بك.

| دخول سیل و امن<br>الالملطون<br>Single Single Secure                                           |                                                                            |           |  |
|-----------------------------------------------------------------------------------------------|----------------------------------------------------------------------------|-----------|--|
|                                                                                               | eKey Login Page                                                            |           |  |
|                                                                                               | Login Personal Number Password Forgot Password? New User? Register SIGN IN |           |  |
|                                                                                               |                                                                            |           |  |
| 2021©Information & eGovernment Authority, Kingdom c<br>Privacy Policy   Site Map   Contact Us | f Bahrain. Ali Rights Reserved.                                            | f 💙 🖨 🕅 🞯 |  |

### بعد تسجيل الدخول، سيتم تحويلك إلى الصفحة الرئيسية.

| √ naturgalikang sama sama <sup>a</sup> Q | Control of the second second s |
|------------------------------------------|----------------------------------------------------------------------------------------------------|
| لتونيق المرئي                            |                                                                                                    |
|                                          |                                                                                                    |
| الاستعادم من معنفة 🌀                     | تقديم معاملة جديدة 🎯                                                                                                    |
| 👩 قتبة منزغن فدمسن                       | الإستعادم من التسميل في خصة الإشعارات المكومية                                                                                                    |
| الله المعلمات (10)                       | الوندى تسطيرية 📵                                                                                                    |

يرجي الملاحظة أن الطرف يجب أن يكون مسجلاً في خدمة الاشعارات الحكومية للبدء في عملية تقديم الطلب

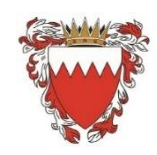

Kingdom of Bahrain Ministry of Justice & Islamic Affairs & Waqf Notary & Execution directorate

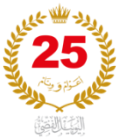

للاستعلام إذا كنتَ مسجلاً في خدمة الاشعارات الحكومية قم بالضغط على "الاستعلام عن التسجيل في خدمة الاشعارات الحكومية".

| ) اعمد معدد بسفاری سامه، ب |                                                                                                    | Control of the second second s |
|----------------------------|----------------------------------------------------------------------------------------------------|----------------------------------------------------------------------------------------------------|
|                            | يستعلام                                                                                                    |                                                                                                    |
|                            | هذه الخدمة تليح للمستخدم الإستدلام عن إن كان مسجلا في خدمة الإثندار ات الحكومية أم لا للتسجول في الخدمة ذيكانكم الخول على الرابط ها<br>* رغر فيرية |                                                                                                    |
|                            | E AN ANNA                                                                                                    |                                                                                                    |

قم بكتابة رقم الهوية CPR.

في حال إن كنتَ غير مسجل في خدمة إشعارات الحكومية سوف تظهر لكَ عبارة "غير مسجل".

| v natus galansi sana sant Q |                                                                                                    | Carlos Carlos Ca |
|-----------------------------|----------------------------------------------------------------------------------------------------|----------------------------------------------------------------------------------------------------|
|                             | إستعلام                                                                                                    |                                                                                                    |
|                             | هذه النصة تلاح السكندم الإسكنلام عن إن كان سسبلا في خدمة الإشدارات الحكوميَّة أم لا النسجيل في الخدمة بإيكانكم النغول علي الرابط هذا |                                                                                                    |
|                             | 123456789 4 <sub>3,00</sub> ),4 <sub>0</sub> *                                                                                       |                                                                                                    |
|                             | المتعلاج المورع                                                                                                    |                                                                                                    |
|                             | غير مسجل                                                                                                    |                                                                                                    |
|                             |                                                                                                    |                                                                                                    |

إذا كنتَ مسجل في خدمة إشعارات الحكومية سوف تظهر لكَ عبارة "مسجل"

| Q احد محد بساري سلامه √ |                                                                                                    | City Control Control C |
|-------------------------|----------------------------------------------------------------------------------------------------|----------------------------------------------------------------------------------------------------|
|                         | استعلام                                                                                                    |                                                                                                    |
|                         | هذه الخنمة تتبح المنخص الإستملام عن إن كان مسجلا في خدمة الإتسار ات الحكومية أم لا التسورل في الخنمة وإبكائكم التعول علي الرابط هنا |                                                                                                    |
|                         | 123456789 4 <sub>3,00</sub> / 4 <sub>0</sub> *                                                                                      |                                                                                                    |
|                         | ابتتلاج وهرع                                                                                                    |                                                                                                    |
|                         | مىيچل                                                                                                    |                                                                                                    |
|                         |                                                                                                    |                                                                                                    |

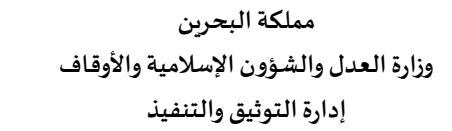

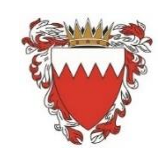

> بدء تقديم المعاملة: اضغط على خيار "تقديم معاملة جديدة." يتكون تقديم المعاملة من سبع مراحل رئيسية.

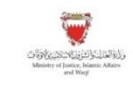

Q. احمد محمد بسطاري سلامه 🗸

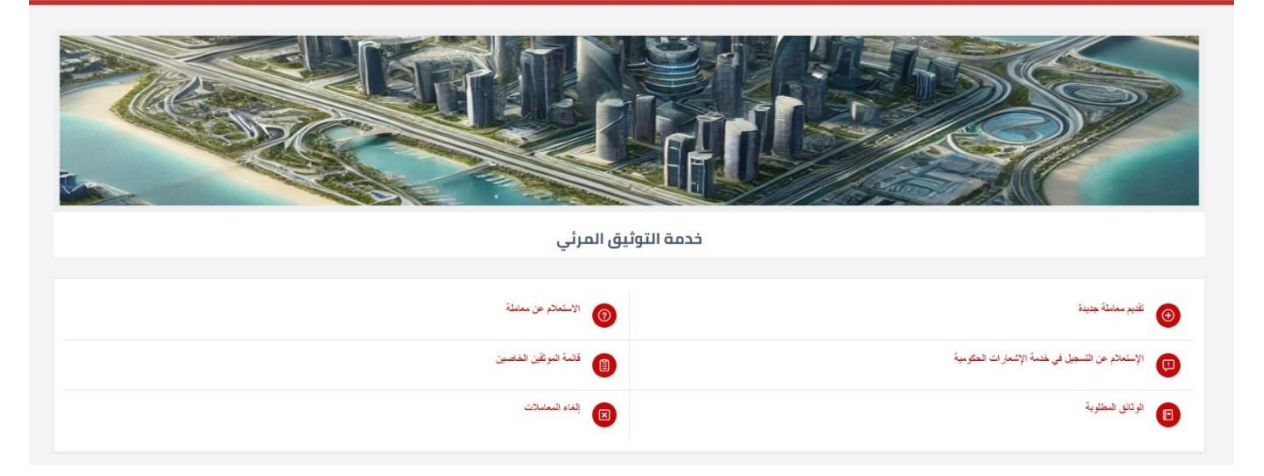

### المرحلة الأولى: مقدم المعاملة

قم بإدخال جميع البيانات المطلوبة في الحقول المخصصة.

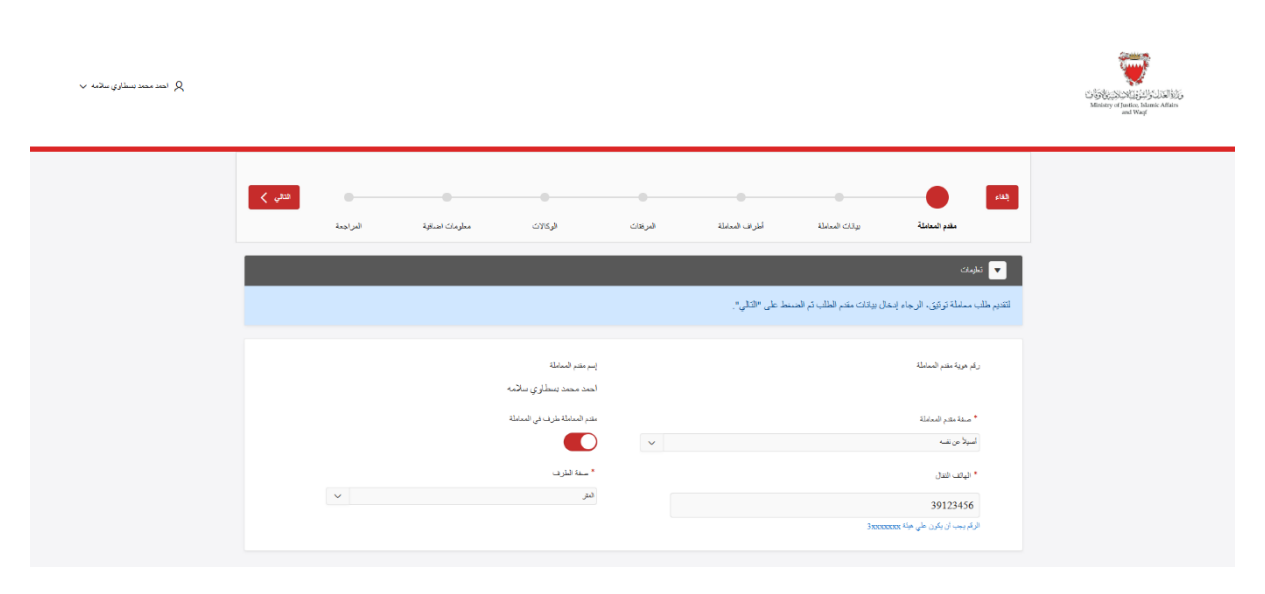

بعد استكمال البيانات، اضغط على زر "التالى."

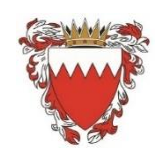

Kingdom of Bahrain Ministry of Justice & Islamic Affairs & Waqf Notary & Execution directorate

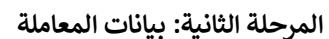

قم بملء الحقول المطلوبة وفقًا لنوع المعاملة.

اختر أحد الموثقين من القائمة.

حدد لغة المعاملة (العربية أو الإنجليزية).

اختر نوع المعاملة ونوع التوثيق.

حدد تصنيف البنود والبنود الخاصة بالمعاملة.

| < السابق إلغاء                                                                                                    | •                                                                                             | •                                           |                            |          |                | •        | التالي > |
|----------------------------------------------------------------------------------------------------|-----------------------------------------------------------------------------------------------|---------------------------------------------|----------------------------|----------|----------------|----------|----------|
| مقدم المعاملة                                                                                                    | بياتات المعاملة                                                                               | أطراف المعاملة                              | المرفقات                   | الوكالات | معلومات اضاقية | المراجعة |          |
|                                                                                                    |                                                                                               |                                             |                            |          |                |          |          |
| 💌 تعليمات                                                                                                    |                                                                                               |                                             |                            |          |                |          |          |
| <ul> <li>الرجاء اختبار الموتق ولغة المعاملة.</li> <li>اختبار الذود التي ستحوريها مماملة التوثو</li> <li>لمواصلة عملية تقديم الطلب، الرجاء الضارية</li> </ul>                                                                                                    | ، "بإمكانكم تخطى البنود ليقو<br>ط على "التالي".                                               | م الموثق بملتها إلا أن بمضر                 | الحقول إجباريه لمتابعة الت | قديم"    |                |          |          |
| • الموتق                                                                                                    |                                                                                               |                                             | لغة المعاملة               |          |                |          |          |
| مكتب التوثيق بوزارة المنل                                                                                                    | ~                                                                                             |                                             | المريوة                    |          | ~              |          |          |
| • نوع المعاملة                                                                                                    |                                                                                               |                                             | نوع التوثيق                |          |                |          |          |
| بى ئىپەر يې ئېپې ئېپې ئېپې ئېپې ئېپې ئېپې ئېپې ئ                                                                                                    | ~                                                                                             |                                             | 🔾 مرئي 🔵                   | حطبوري ا |                |          |          |
| تصنايف البنود                                                                                                    |                                                                                               |                                             |                            |          |                |          |          |
| کنهه رانب 🗙                                                                                                    |                                                                                               |                                             |                            | ~        |                |          |          |
| الكل                                                                                                    |                                                                                               |                                             |                            |          |                |          |          |
|                                                                                                    |                                                                                               |                                             |                            |          |                |          |          |
| اليتود                                                                                                    |                                                                                               |                                             |                            |          |                |          |          |
| البنود.<br>🥪 وأن معدل الدهل التسهري هو المبلغ المقدّر في هذ                                                                                                    | الإقرار                                                                                       |                                             |                            |          |                |          |          |
| البترد<br>                                                                                                    | الإقرار<br>بي الخاص                                                                           |                                             |                            |          |                |          |          |
| اليترد<br>                                                                                                    | الإقرار<br>بي الخاص<br>, بموجب الوكالة المذكورة أعلاء أ                                       | لار بأن المدعو المذكور أعلاء يعم            | في هذه المؤسسة             |          |                |          |          |
| الذي.<br>عن معدل الدخل الشهري هو العيلغ العقار في هذ<br>الريكني اصل بالميلة المحدد في مذا الإقرار لمه<br>المريكي مسكن وكرلاً عن مساحب المؤسسة عمل ما الإقر<br>الريكي مساحب المواسسة عمل ما الاقرار<br>المريكي مساحب المحدد في منا الاقرار الي                                                                                               | الإقرار<br>بي الخاص<br>, بموجب الوكالة المذكورة أعلام أ<br>ب الرخصية المذكورة أعلام           | اور بأن المدعو المذكور أعلاء يعم            | في هذه المؤسسة             |          |                |          |          |
| الير.<br>كو أن معل المعل الشهري هو البيلغ المقتر في هذ<br>الدر لقن المال بالشريق مع المبيلة المقتر في هذ<br>المر يقل المال بالمبيلة ما ساحت المواسط عمل هذا الإقرار<br>المر يقلن ماسلحب السيل اللجاري معل هذا الإقرار<br>المر يقلن المال بالإسرائيلية المستد في هذا الإقرار الير<br>المر يقلن المال المحال المواليين الماليين المواليين الم | الإقرار<br>بى الخاص<br>, بموجب الركالة المذكررة أعلام أ<br>ب الرخسية المذكررة أعلام بمل في هذ | لر بأن المدعو المذكور. أعلام يمم<br>المؤسسة | في هذه المؤسسة             |          |                |          |          |

راجع جميع البيانات المدخلة واضغط على زر "التالي."

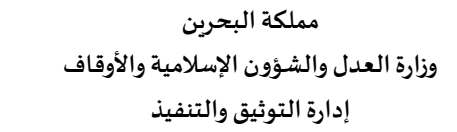

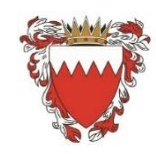

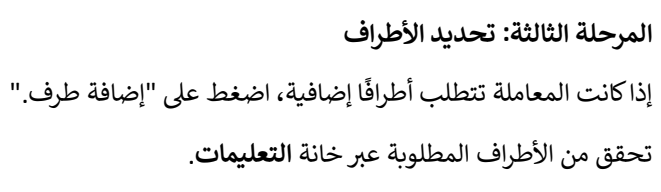

| ي انعد معد سالوي سائمه V |                              |                                |                      |                                                                                |                                                                                 |                                                                                                    | CSSC/CSCACCOM<br>Ministry of Janice, Island: Atha<br>and Wag |
|--------------------------|------------------------------|--------------------------------|----------------------|--------------------------------------------------------------------------------|---------------------------------------------------------------------------------|----------------------------------------------------------------------------------------------------|--------------------------------------------------------------|
|                          | فتلي <b>&gt;</b><br>البراجية | الركازت مطرمك الساقية          | افراف فنبيئة الدرودت | يوتات العماملة                                                                 | مقدم المعاملة                                                                   | السابق )                                                                                            |                                                              |
|                          |                              | _                              |                      |                                                                                | le la chia di seco                                                              | کارمانه                                                                                             |                                                              |
|                          |                              |                                | 3,                   | ى رابط "إضامة طرف".<br>, الأطراف الثالية بالأعداد المذكور<br>منط على "الثالي". | ديد، الرجاء الضغط علم<br>المعاملة على الأقل على<br>1<br>تقديم الطلب، الرجاء الض | <ul> <li>لإضافة طرف ج</li> <li>يجب أن تحقري</li> <li>لطرف العقر</li> <li>للمراسطة عطية (</li> </ul> |                                                              |
|                          |                              |                                |                      |                                                                                |                                                                                 | بماقة طرف                                                                                           |                                                              |
|                          | شقال<br>39123456             | الإسم<br>الحد محد بستاري سلامه | رائم الهورية         | ال <b>مىلة</b><br>ئىلار                                                        | Ū                                                                               | تعيل<br>لا                                                                                          |                                                              |

في حالة الضغط على زر "التالي" بدون تحديد المستفيد النهائي سوف يطلب منك النظام بتحديد المستفيد النهائي.

| ي الاست محمد بسطاري سالمه ب |              |          |                 |                           |         |                         |                                                    |                                                      |                                                                                           | Conference of the second second secon |
|-----------------------------|--------------|----------|-----------------|---------------------------|---------|-------------------------|----------------------------------------------------|------------------------------------------------------|-------------------------------------------------------------------------------------------|----------------------------------------------------------------------------------------------------|
|                             | النائي ک     | الدراجعة | معلومات احداقية | الوكلات                   | الدرندك | أطراف المعاملة          | يالات المعاملة                                     | ک<br>محم الممانلة                                    | ( السابق                                                                                  |                                                                                                    |
|                             |              |          |                 |                           |         |                         | ەل كىستەرد ئەلتى                                   | إل طرف راحد على الا                                  | ىمىلە<br>رىچە لىكۇ                                                                        |                                                                                                    |
|                             |              |          |                 |                           |         | ىنكررى:                 | ى رابط "إضافة طرف".<br>للأطراف الثانية بالأعداد ال | ديد، الرجاء المنفط عل<br>المعاملة على الأقل على<br>1 | <ul> <li>تاريك</li> <li>لإشاقة طرف ج</li> <li>يجب أن تحتري</li> <li>الطرف المر</li> </ul> |                                                                                                    |
|                             |              |          |                 |                           |         |                         | لىنىڭ على "التالى".                                | فتيع الطلب، الرجاء ال                                | <ul> <li>لمواصلة عملية ٤</li> <li>بضائة طرف</li> </ul>                                    | l                                                                                                    |
|                             | تفل<br>39123 | 456      | , سلامه         | الإسع<br>احمد محمد بسطاري |         | رقم الهوية<br>991003470 | الصفة<br>النتر                                     | Ŧ                                                    | تعيل<br>2                                                                                 | أضغط هنا للتعديل                                                                                                    |

أضغط على زر التعديل لإضافة خيار المستفيد النهائي وإكمال باقي المعلومات المطلوبة.

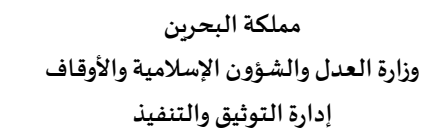

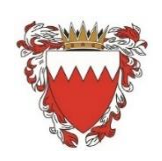

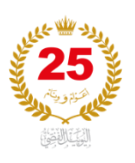

| المە مەد بىندارى بىلامە 🗴 |          | • رابر ذروره                 | الله<br>* درع قيريه<br>الرقم تنتفسي                              |                                                                                                    | Contraction of Marine<br>Ministery of Bardiers Marine<br>and Warg |
|---------------------------|----------|------------------------------|------------------------------------------------------------------|----------------------------------------------------------------------------------------------------|-------------------------------------------------------------------|
|                           |          | الإسم إنطيرى                 | • q,                                                             |                                                                                                    |                                                                   |
|                           |          | AHMED MOHAMED BASTAWI SALAMA | المدد منعد بسطاري سائمه                                          |                                                                                                    |                                                                   |
|                           |          | deficition *                 | مينة الأد في                                                     |                                                                                                    |                                                                   |
|                           | التقى >  | 39123456                     |                                                                  | < ئىسلىق يغاء 🧹                                                                                                    |                                                                   |
|                           |          |                              |                                                                  |                                                                                                    |                                                                   |
|                           | المراجعة | * لاجتین                     | * الجندية                                                        | متدم المعاملة                                                                                                    |                                                                   |
|                           |          | عر ب                         | بعريقي                                                           |                                                                                                    |                                                                   |
|                           |          |                              | قىزدە مەنى<br>مەنى<br>بورا ھار ھىرى جىتىيە<br>مەنىقات            | خطا<br>وجب انتقرار طرف واحد على<br>حالي تشيعك                                                                                                    |                                                                   |
|                           |          | [ <b>v</b> ]                 | سية فيرية<br>تحض شعي<br>* الصنيف<br>فرد<br>الإصار من سدن الأمران | <ul> <li>لإشاقة طرف جديد، الرجاء الضنط.</li> <li>يجب أن تمتري المدلملة على الأقل ع<br/>الطرف لنفي الحد.</li> <li>لدر اصلة عصلة الاحد الطلب، الدحام ا</li> </ul> |                                                                   |
|                           |          |                              | الاستاح عن سبب المنابلة                                          | يستقدري                                                                                                    |                                                                   |
|                           |          | • الحذوان                    | المستقيد التهاثى                                                 |                                                                                                    |                                                                   |
|                           | التقال   | 42 سينه 635 م يك             |                                                                  | تعيل                                                                                                    |                                                                   |
|                           | 39123456 |                              |                                                                  | <b>1</b> C                                                                                                    |                                                                   |
|                           |          |                              |                                                                  |                                                                                                    |                                                                   |

عند إضافة البيانات المطلوبة قم بالضغط على زر "حفظ التعديلات".

### عند إضافة طرف جديد:

قم بتعبئة البيانات المطلوبة.

| م انتقاد بستاری مانده ب |                                                               |            |                                                        |                                               |                                                       | Case of the case of the case o |
|-------------------------|---------------------------------------------------------------|------------|--------------------------------------------------------|-----------------------------------------------|-------------------------------------------------------|----------------------------------------------------------------------------------------------------|
|                         |                                                               |            | ×                                                      |                                               |                                                       |                                                                                                    |
| فغي 🖌<br>البرامية       | ه استاد ادی میه<br>این افزای ا<br>این افزای افزای<br>عمد ادار | · ·        | * نرع للبويه<br>حبة حكومية<br>• سنة الطرف<br>سات العال | مقدم المعاملة                                 | السلق اللاء                                           |                                                                                                    |
|                         |                                                               |            | لطرف معامی<br>سال المرف<br>مانخطات                     | تبار طرف واحد على                             | نلغ<br>زوب (چې                                        |                                                                                                    |
|                         |                                                               |            | سنة البرية<br>شقص اعتباري<br>• الا راب                 | In all has been                               | 💌 ئىلىك                                               |                                                                                                    |
|                         | v                                                             |            | ، المنازف<br>جهة كربية                                 | جنيد، الرجاء الضغط.<br>, المعاملة على الأقل ع | <ul> <li>لإضافه طرف.</li> <li>يجب أن تحتوي</li> </ul> |                                                                                                    |
|                         | • تیزن<br>یوزاره است.<br>مند                                  |            | لىسكىد قايلى                                           | 1<br>تقديم الطلب، الرجاء ا                    | الىئرى الىتر. الىتر:<br>• لمواصلة عمالية              |                                                                                                    |
|                         |                                                               |            |                                                        |                                               | إضافة طرف                                             |                                                                                                    |
| مدن                     | الإسم                                                         | رقم الهوية | الصقة                                                  |                                               | تعيل                                                  |                                                                                                    |
| 39123456                | احمد بسطاري سلامه                                             |            | الىش                                                   | Ű                                             | ď                                                     |                                                                                                    |

قم باختيار نوع الهوية والبيانات المطلوبة للطرف.

في حال إذا كان نوع الهوية "رقم شخصي"، أدخل الرقم وسيتم تعبئة الاسم والجنس والجنسية تلقائيًا.

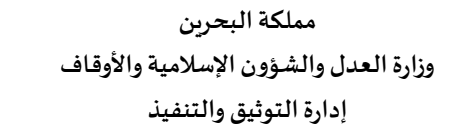

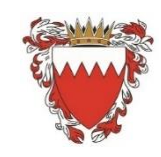

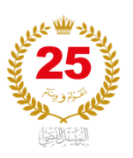

أكمل باقي البيانات المطلوبة واضغط على "حفظ." بعد إضافة جميع الأطراف، اضغط على "التالى."

# المرحلة الرابعة: إرفاق المستندات المطلوبة

تختلف المستندات المطلوبة حسب نوع المعاملة.

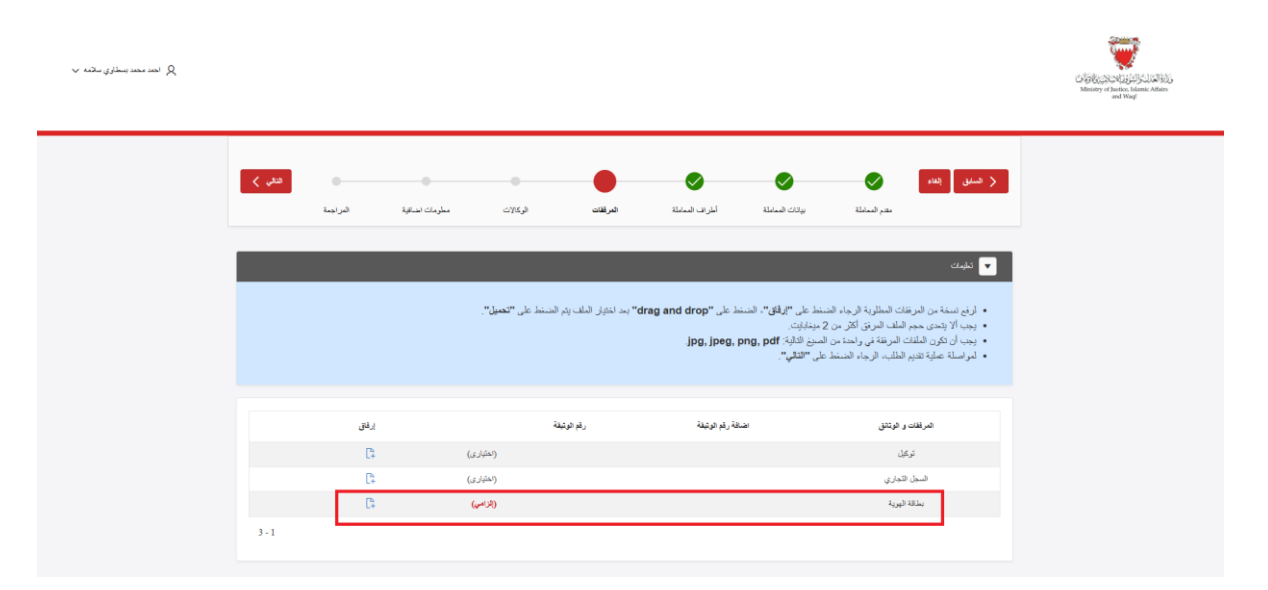

في حال إذا كان لديك رقم وثيقة، اضغط على زر " + "، وأدخل الرقم، ثم اضغط على "إضافة."

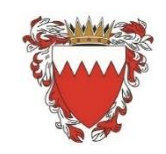

Kingdom of Bahrain Ministry of Justice & Islamic Affairs & Waqf Notary & Execution directorate

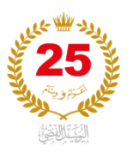

لإرفاق المستندات: اضغط على أيقونة الملف في عمود الإرفاق. اختر المستند المطلوب وارفعه.

| $arphi$ where pushing some sum ( $eta_i$ |                                  |            |                                                                                                    |                                                                      | CONCEPTION OF THE PARTY OF THE PARTY OF THE |
|------------------------------------------|----------------------------------|------------|----------------------------------------------------------------------------------------------------|----------------------------------------------------------------------|----------------------------------------------------------------------------------------------------|
|                                          | <b>دن ک</b><br>یک استینه فرزمینه |            | به هری<br>بیلانه قوری:<br>معلنه به زیری کاری داری می قارم معالم عور<br>روی کاری داری معالم معالم عور<br>Drag and Drop<br>Select a file or drop one have | <ul> <li>کار السلی الحق الحق الحق الحق الحق الحق الحق الحق</li></ul> |                                                                                                    |
|                                          | ارفق                             |            | تحين                                                                                                    | المرفلات و الوتابق                                                   |                                                                                                    |
|                                          | C‡                               | (اختباری)  |                                                                                                    | ئوكېل                                                                |                                                                                                    |
|                                          | C.                               | (العليارى) |                                                                                                    | السبل الجاري                                                         |                                                                                                    |
|                                          | C                                | (بزامی)    |                                                                                                    | بمذلاة اليورية                                                       |                                                                                                    |
|                                          | 3 - 1                            |            |                                                                                                    |                                                                      |                                                                                                    |

بعد إرفاق جميع المستندات، اضغط على "التالى."

### المرحلة الخامسة: الوكالات (اختياري)

إذا كانت لديك أي وكالات تتعلق بالمعاملة، قم بإدخالها في الحقل المخصص.

قم بالضغط على زر "الوكالات".

| مى ئىندىنىدى <u>سارى</u> سائىم ب |        |          |                |         |          |                 |                                             |                                           |                                                                                    | CFSECSUAL SCIENCE |
|----------------------------------|--------|----------|----------------|---------|----------|-----------------|---------------------------------------------|-------------------------------------------|------------------------------------------------------------------------------------|-------------------|
|                                  | فتقي 🗲 | العراجعة | مطرمات انشافية | الركلات | المربقات | المراف المداملة | يولان المساملة                              | مقدم المعاملة                             | السابق (العاد                                                                      |                   |
|                                  |        |          | -              | -       | -        | کلډ.            | الوكلات" رابخال بيانات الو<br>على "التالي". | الرجاء الشنط على "<br>الطلب، الرجاء الشنط | <ul> <li>تابنات</li> <li>في حال رجرد وكلة،</li> <li>لمواصلة عالية تقديم</li> </ul> |                   |
|                                  |        |          |                |         |          |                 |                                             |                                           | الر ڪالات<br>الر ڪالات                                                             |                   |
|                                  |        |          |                |         |          |                 |                                             |                                           |                                                                                    |                   |

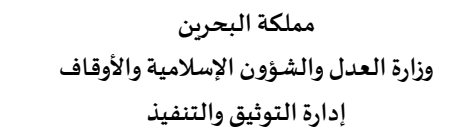

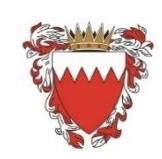

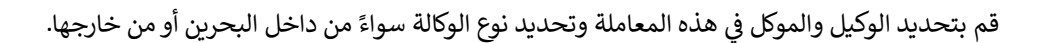

| ي (يەنىد مەمەر بىسالۇرى بىلامە چې |                          |                                          | Circle Control Control |
|-----------------------------------|--------------------------|------------------------------------------|----------------------------------------------------------------------------------------------------|
|                                   | تل )<br>الرينة<br>الرينة | ت با با با با با با با با با با با با با | <ul> <li>جسی</li> <li>جسی</li> <li>جسی</li> <li>جسی</li> <li>جسی</li> <li>جسی</li> </ul>                                                                                                    |

سوف يتحقق النظام بشكل مباشر من رقم الوكالة عند الضغط على زر "حفظ".

في حال كان رقم الوكالة غير صحيح سوف يظهر النظام أشعار بأن رقم الوكالة غير صحيح.

| v satu yaling nan san R |      |          |                                                      |                                               |                                                                                                  | CENTRAL CONTROL OF CONTROL OF CON |
|-------------------------|------|----------|------------------------------------------------------|-----------------------------------------------|--------------------------------------------------------------------------------------------------|----------------------------------------------------------------------------------------------------|
|                         |      |          |                                                      | ×                                             |                                                                                                  |                                                                                                    |
|                         | سر > | المزاجعة |                                                      | خطا<br>رقم الوکالة خبر صمح                    | المعنی المعنی (معنی)<br>مدیر المدانیة                                                            |                                                                                                    |
|                         |      | _        | Cere J                                               | يبقات الوكالة                                 | 🔽 تىلىدى                                                                                         |                                                                                                    |
|                         |      |          | • قىركان<br>اھەدىمەتىيەتلەزى بىلامە<br>رويالەس قىرىن | * فركل<br>إبدا هيكو<br>* رغم الوكنلة<br>12345 | <ul> <li>في حال وجود وكالة، الرجاء الضنط</li> <li>لمواصلة عملية تقديم الطلب، الرجاء ا</li> </ul> |                                                                                                    |
|                         |      |          |                                                      | -                                             | الوكالات                                                                                         |                                                                                                    |
|                         |      |          |                                                      | الركالات                                      | فرعمت                                                                                            |                                                                                                    |
|                         |      |          |                                                      |                                               |                                                                                                  |                                                                                                    |
|                         |      |          |                                                      |                                               |                                                                                                  |                                                                                                    |

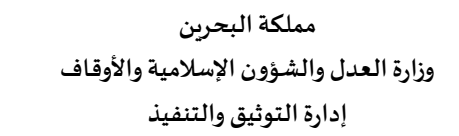

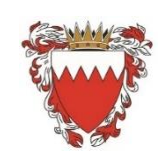

د 🕮 م

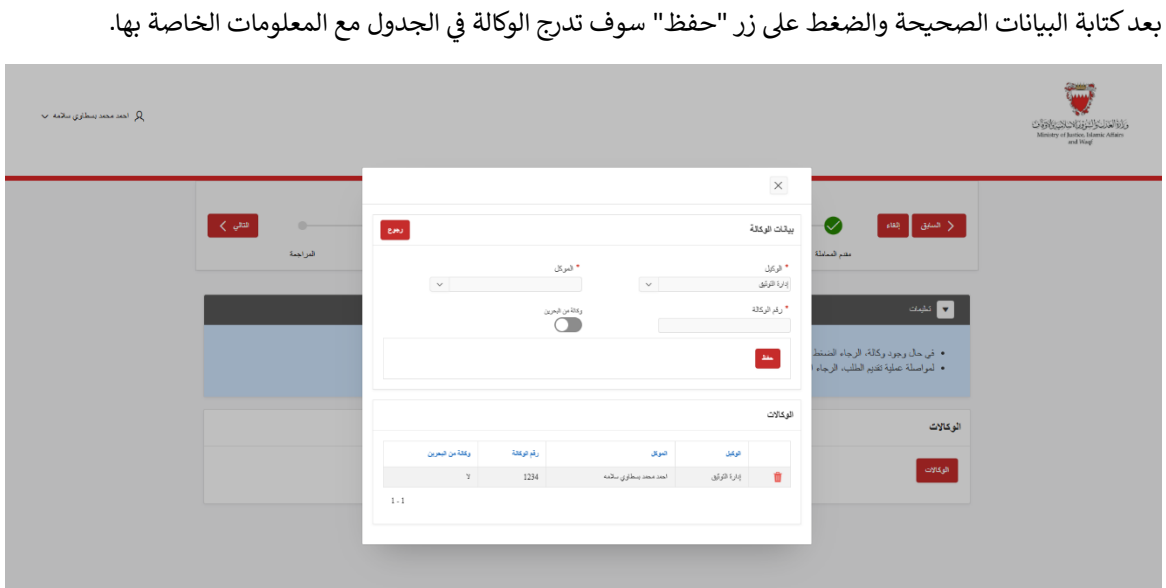

|--|

| ) اهاد محدد بسیا |       |                  |           |        |                 |                                                |                                            |                                                                       |
|------------------|-------|------------------|-----------|--------|-----------------|------------------------------------------------|--------------------------------------------|-----------------------------------------------------------------------|
| I                | فنقى  | المات المراقبة   |           | රාස යට | أطر اف المعاملة | يونان المعاملة                                 | este basic                                 | خ شىنى (ىدە                                                           |
|                  |       | . , ,            |           |        |                 |                                                |                                            | 🔻 ئايىت                                                               |
|                  |       |                  |           |        | ركلة.           | "الوكالات" وإنغال بيانات ال<br>ط على "التالي". | الرجاء المنبغط على<br>الطلب، الرجاء المنبغ | <ul> <li>في حال وجود وكالة.</li> <li>لمواصلة عملية تقديم ا</li> </ul> |
|                  |       |                  |           |        |                 |                                                |                                            | الوكالات                                                              |
|                  |       |                  |           |        |                 |                                                |                                            | الوكلات                                                               |
|                  |       | وكالة من البعرين | م الركالة | 6      |                 | موكل                                           | 2                                          | الوكيل                                                                |
|                  |       | У                | 123       | 14     |                 | دمد محمد بسطاري سلامه                          | a                                          | إدارة التوكيق                                                         |
|                  | 1 - 1 |                  |           |        |                 |                                                |                                            |                                                                       |

اضغط على "التالي."

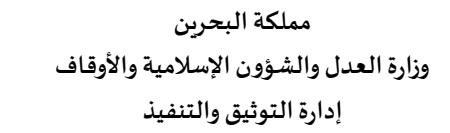

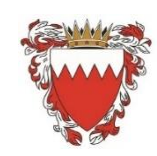

د <u>المللا</u> مع

### المرحلة السادسة: معلومات اضافية

في حال تواجد معلومات إضافية للمعاملة قم بالضغط على زر "إضافة معلومات إضافية".

| Q اهد محد بسازی سانته √ |      |          |                 |                     |                        |                            |                                                 |                                                      |                                                                                | CSB Scottige States |
|-------------------------|------|----------|-----------------|---------------------|------------------------|----------------------------|-------------------------------------------------|------------------------------------------------------|--------------------------------------------------------------------------------|---------------------|
|                         | سى > | المزاجمة | مطومات الفناقية | لرکالات<br>الرکالات | <b>ک</b><br>اندر ہون   | اطراف المعاملة             | يوقات المعاملة                                  | مقدم المعاملة                                        | 关 السفق (قلاء                                                                  |                     |
|                         |      | -        | -               | ۳.                  | , الحقول المخصصة أن وج | إضافة" وإنتال البيانات فر  | بنط على "إضافة مطومات                           | ة الإضافية، الرجاء الم                               | <ul> <li>کلیت</li> <li>کلیت</li> <li>کلیت</li> <li>کلیت</li> </ul>             |                     |
|                         |      |          |                 |                     | في المَانَة التالية.   | تمام معاملتك، يزجى كتابتها | لى أن يطلع عليها المرتّى لإ/<br>على . "التالي". | حظَّات إشَّنائيَّة كَرَعْب هُ<br>الطلب، الرجاء الضنط | <ul> <li>إذًا كانتُ لدِيْكَ أي مالًا</li> <li>لمواصلة عملية تغديم ا</li> </ul> |                     |
|                         |      |          |                 |                     |                        |                            |                                                 |                                                      | المثلقة مطومات المثالية<br>ملاحظات المتالية                                    |                     |
|                         |      |          |                 |                     |                        |                            |                                                 |                                                      |                                                                                |                     |

في حال تواجد معلومات إضافية الى هذه المعاملة سوف تظهر قائمة بالحقول المراد إدخالها.

| v esta gilan sua su R                                                                           | Light Control (1997)<br>Mining and Based Andres A | NGG<br>Hites |
|-------------------------------------------------------------------------------------------------|---------------------------------------------------|--------------|
| نرع شدند<br>هیدرض<br>پندش<br>ارت<br>ارت<br>ارت<br>ارت<br>ارت<br>ارت<br>ارت<br>ارت<br>ارت<br>ارت | الله الله الله الله الله الله الله الله           |              |

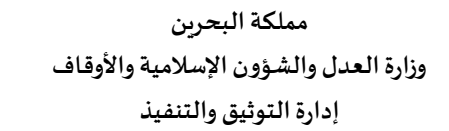

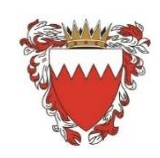

#### قم بإدخال المعلومات الإلزامية والمطلوبة.

| ي احمد محمد وسائري سالمه 🗸 |      |                                                                                                    |                                                                                                    | CARLENCE AND AND<br>Memory of Media |
|----------------------------|------|----------------------------------------------------------------------------------------------------|----------------------------------------------------------------------------------------------------|-------------------------------------|
|                            | درین | نوع قبيك<br>حيمة ري<br>معرمك إشقي<br>معرمك إشقي<br>معر<br>من<br>المع<br>معر<br>معر<br>معر<br>معر<br>معر<br>معر<br>معر<br>معر<br>معر<br>م | <ul> <li>الحسن المالية الإسلام المالية المالية مالية المالية مالية المالية مالية المالية المالية مالية المالية المالية المالية المالية المالية المالية المالية المالية المالية المالية المالية المالية المالية المالية المالية المالية المالية المالية المالية مالية المالية مالية مالية مالية مالية م<br/>مالية مالية مالية مالية مالية مالية مالية مالية مالية مالية مالية مالية مالية مالية مالية مالية مالية ممالية ممالية ممالية ممالية ممالية ممالية ممالية ممالية ممالية ممالية ممالية ممالية ممالية ممالية ممالية ممالية مماليية مماليية ممال</li></ul> |                                     |

أضغط على زر "حفظ" وبعدها أضغط على زر "التالى".

## المرحلة السابعة: المراجعة النهائية وتقديم المعاملة

سيتم عرض جميع المعلومات المدخلة لمراجعتها.

| ي الحد محد بىغازى سائىم ب |          |                |          |                  |                |                           |                            |                                                             | Signal Andrew States |
|---------------------------|----------|----------------|----------|------------------|----------------|---------------------------|----------------------------|-------------------------------------------------------------|----------------------|
|                           | المراجعة | مطومات احتاقية | الركالات | <b>ا</b> لمرفقات | أطراف المعاملة | بوتات المعاملة            | مقدم المداملة              | السنيق (الماء                                               |                      |
|                           | _        | -              | -        | -                | -              | منط على "تقديم المعاملة". | اليوقات المدخلة، ثم الض    | <ul> <li>تابنات</li> <li>الرجاء الإقرار بمنحة</li> </ul>    |                      |
|                           |          |                |          |                  |                |                           |                            | رقم هوية مقدم الطلب<br>د                                    |                      |
|                           |          |                |          |                  |                | ن تفسیم<br>391            | اسیلام<br>123456<br>۷ روند | بنم معلم مسب<br>مقة ملم الطلب<br>رقم الفكالة<br>رقم الوكالة |                      |
|                           |          |                |          |                  |                |                           | نم<br>نم                   | طرف في المداملة<br>وكالة من البحرين                         |                      |
|                           |          |                |          |                  |                |                           | العريبة                    | لغة المعاملة                                                |                      |

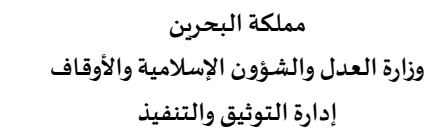

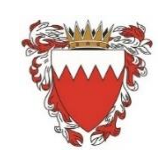

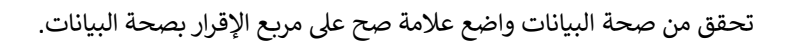

|               | البيانك الاضافيه                                                                                                    |
|---------------|----------------------------------------------------------------------------------------------------|
| للببه         |                                                                                                    |
| 1500          | نىيانى<br>ئىيانى                                                                                                    |
| مرظف          | مىمى الدينة                                                                                                    |
| 1061          | رقع الرخصة؛ القيد                                                                                                    |
|               | حية إصدار الرخصة(القر.                                                                                                    |
| 4 - 1         |                                                                                                    |
|               |                                                                                                    |
|               | الينود                                                                                                    |
|               | ى 1990 ئىرى ئى ئىرىكى ئىرىكى ئىرىكى ئىرىكى ئىرىكى ئىرىكى ئىرىكى ئىرىكى ئىرىكى ئىرىكى ئىرىكى ئىرىكى ئىرىكى ئىرى<br>ئىرىكى ئىرىكى ئىرىكى ئىرىكى ئىرىكى ئىرىكى ئىرىكى ئىرىكى ئىرىكى ئىرىكى ئىرىكى ئىرىكى ئىرىكى ئىرىكى ئىرىكى ئىرىكى |
|               | - وی مدن سیاری هر سیلم معند می هد دوران<br>• ، اگر نام محمد البنایات اللہ اکنما سیمحک طبر میڈ اللہ                                                                                                    |
|               | gis gis i e gi a protes                                                                                                    |
|               | فحيلات                                                                                                    |
|               | 🧾 الر أنا مقدم تحك بأن جنيع اليثاث الدائلير و أحزه في مطومات مسجعة، والتهو يتعلن كامل السبورانية في هان وجود مطومات مقابرة الواقع.                                                                                                |
| نقيم المعاملة |                                                                                                    |
|               |                                                                                                    |

| بيقات الاضافيه                                                                                                    |        |
|----------------------------------------------------------------------------------------------------|--------|
|                                                                                                    | القينة |
| الميلع                                                                                                    | 1500   |
| مىنى المېنة                                                                                                    | موظف   |
| ركم الرخسنة/ القيد                                                                                                    | 1061   |
| حهة إسدان الرخصنة/القرد                                                                                                    |        |
|                                                                                                    | 4 - 1  |
|                                                                                                    |        |
| بتود                                                                                                    |        |
| وأن معدل الدخل الشهرري هو النباع العلكر في هذا الإقرار                                                                                |        |
| وأقر بأن جمنع النباتات الذي قدمكها سمحوهة وعلى مسلوانيتي                                                                              |        |
| الدفعلات                                                                                                    |        |
|                                                                                                    |        |
| 😼 أقر أنا ملدم الطب بان جميع البيانات الملكورة أحلاه هي مطومات عسميعة، وأنعهم بتعمل كامل المسؤوراية في هال وجود مطومات مقابرة للواقع. |        |

اضغط على "تقديم المعاملة."

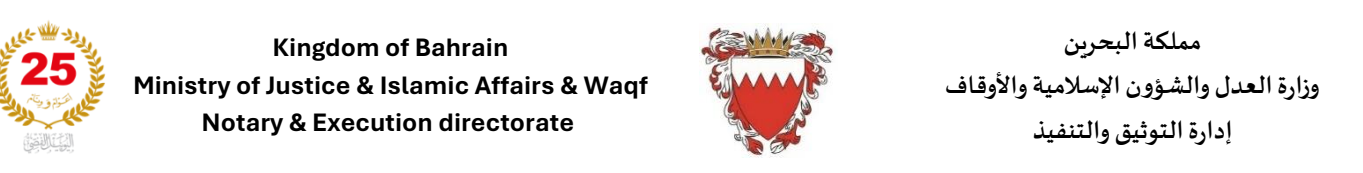

تأكيد تقديم المعاملة: بعد التقديم، ستظهر رسالة تأكيد نجاح العملية مع رقم المعاملة. اضغط على "إغلاق" للعودة إلى الصفحة الرئيسية.

| v eidis geben son son R |                                                                                                    | Control of Section Matter Advances |
|-------------------------|----------------------------------------------------------------------------------------------------|------------------------------------|
|                         | مراجع المراجع المراجع المراجع المراجع المراجع المراجع المراجع المراجع المراجع المراجع المراجع المراجع المراجع ا |                                    |
|                         | تم تقديم المعاملة بنجاح                                                                                         |                                    |
|                         | رقم المعاملة                                                                                                    |                                    |
|                         | 2025016140                                                                                                    |                                    |
|                         | (غدی                                                                                                    |                                    |
|                         |                                                                                                    |                                    |
|                         |                                                                                                    |                                    |
|                         |                                                                                                    |                                    |

بهذا تكون قد أكملت عملية تقديم معاملة جديدة بنجاح في نظام التوثيق.